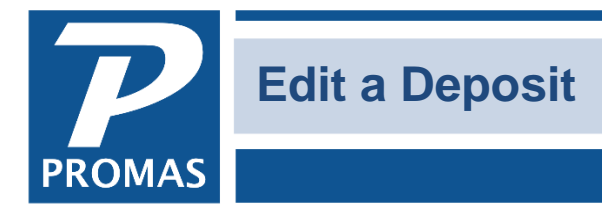

Property Management Solutions for Over 30 Years

## Overview

It is possible to remove a receipt from a deposit slip or add a receipt to a deposit slip. Be sure you are not doing this to a deposit slip that has already been reconciled if it will change the amount of the deposit.

- 1. Go to <<GL, Bank Account History>>.
- 2. Choose the bank account and click on the Deposits tab.
- 3. Highlight the deposit and click on <Edit>.

| Bank Accor | unt Histor   | У                              |            |              |              |                   | ŀ                      |
|------------|--------------|--------------------------------|------------|--------------|--------------|-------------------|------------------------|
|            | Ban <u>k</u> | CHECKING: Bank Account Checkir | ng         |              | <b>&gt;</b>  | Last Statement    | \$11,110.02            |
| Date       | e Range 🛛    | Last 60 Days                   | •          | <u>R</u> ef  | resh         | Current Balance   | \$9,281.63             |
|            | From [       | 2/8/2018 🔢 to 2/5/20           | 19 15      | Rel          | oad          | Awaiting Deposit  | \$0.00                 |
|            |              |                                |            | Legac        | y View       | Available Balance | \$9,281.63             |
| Date       | Check        | Description                    | Additions  | Subtractions | Date Cleared | ^                 |                        |
| 12/12/2018 | 2            | Credit Card Company            |            | \$275.00     |              |                   | Enable Filter          |
| 12/18/2018 |              | Deposit                        | \$4,500.00 |              |              |                   | Filter                 |
| 1/23/2019  |              | ACH Batch                      |            | \$2,216.70   |              |                   |                        |
| 1/30/2019  | 1748         | Hero Electric                  |            | \$74.00      |              |                   |                        |
|            |              |                                |            |              |              |                   | Edit                   |
|            |              |                                |            |              |              |                   | <u>V</u> oid           |
|            |              |                                |            |              |              |                   | <u>U</u> nclear        |
|            |              |                                |            |              |              |                   | <u>G</u> eneral Ledger |

| Deposit Slip          |                                                       |                        |              |        |                      |             |                  |        | $\times$ |
|-----------------------|-------------------------------------------------------|------------------------|--------------|--------|----------------------|-------------|------------------|--------|----------|
| Deposit <u>D</u> ate  | 12/18/2018 🗊 🗌 Sho <u>v</u>                           | <u>v</u> All Undeposit | ted Receipts |        | Tota                 | al Marked   | \$4,50           | 00.00  |          |
| <u>B</u> ank          | CHECKING: Bank Account Checki                         | ng                     | 8            | 2      | Tota                 | al Deposit  | \$4,50           | 00.00  |          |
| <u>T</u> otal Deposit | \$4,500.00                                            |                        |              |        | DIF                  | FERENCE     | 9                | \$0.00 |          |
| <u>M</u> emo          |                                                       |                        |              |        | Mar <u>k</u> A       | All         | <u>Start Ove</u> | er     |          |
| Comme <u>n</u> t      |                                                       |                        |              | $\sim$ | Void and             | Replace H   | lighlighted Rece | eipt   | 1        |
|                       |                                                       |                        |              |        | <u>E</u> d           | it Highligh | ted Receipt      |        |          |
|                       |                                                       |                        |              | $\sim$ | X Dis <u>a</u> ble M | arking Wł   | nen Row Clicke   | d      | _        |
| Date De               | scription                                             | Memo                   |              |        | Amount               | Mark        |                  |        |          |
| 12/3/2018             | BRUNO: Joseph P. Bruno                                |                        |              |        |                      |             | \$1,140.00       | X      |          |
| 12/3/2018             | GURO: Edward & Marianne Gu                            | iro                    |              |        |                      |             | \$950.00         | ×      | 1-       |
| 12/3/2018             | ROD: Jerry and Karyl Rodrigue                         | ez                     |              |        |                      |             | \$980.00         | ×      |          |
| 12/18/2018            | ROSEMAN: Rita Roseman                                 |                        |              |        |                      |             | \$1,405.00       | ×      |          |
| 12/19/2018            | Cash: GURO: Edward & Mariar                           | nne Guro               |              |        |                      |             | \$25.00          | ×      |          |
| 1/5/2019              | SPOTZ: Robert Spotz                                   |                        |              |        |                      |             | \$400.00         |        | •        |
| Sort By Date          | O Sort by Amount                                      |                        |              |        |                      |             | 5 M              | arke   | d        |
| <u> </u>              | d <u>∫(3</u> . Unmarked <u>∫(4</u> . Stale <u>∫</u> 5 | .Cash /                |              |        |                      |             |                  |        |          |

The PROMAS Landlord Software Center • 703-255-1400 • www.promas.com

4. The edit screen will show the receipts on the deposit slip - those are the ones with an X in the checkbox on the right. It will also show the receipts that have not been put on a deposit slip yet - those are the ones that do not have an X in the checkbox. Note that any amounts posted as Currency are labeled Cash in the Description field and can be seen on the Cash tab.

| Deposit Slip                   |                                                     |              |                |                        |           |                    | $\times$ |                             |
|--------------------------------|-----------------------------------------------------|--------------|----------------|------------------------|-----------|--------------------|----------|-----------------------------|
| Deposit <u>D</u> ate           | 12/18/2018 🗾 🗌 Shoy                                 | v All Undepo | sited Receipts | Total                  | Marked    | \$4,500.00         |          |                             |
| <u>B</u> an                    | CHECKING: Bank Account Check                        | ng           | ۵              | Total                  | Deposit   | \$4,500.00         |          |                             |
| <u>T</u> otal Deposi           | t \$4,500.00                                        |              |                | DIFFE                  | RENCE     | \$0.00             |          |                             |
| <u>M</u> emo                   |                                                     |              |                | Mar <u>k</u> All       |           | <u>S</u> tart Over |          |                             |
| Comment                        | t                                                   |              | ~              | Void and <u>R</u> e    | eplace Hi | ghlighted Receipt  |          |                             |
|                                |                                                     |              |                | <u>E</u> dit I         | Highlight | ed Receipt         |          |                             |
|                                |                                                     |              | $\sim$         | X Dis <u>a</u> ble Mar | king Wh   | en Row Clicked     |          |                             |
| Date D                         | escription                                          | Memo         |                | Amount N               | 1ark      |                    |          |                             |
| 12/3/2018                      | BRUNO: Joseph P. Bruno                              |              |                |                        |           | \$1,140.00 🗙       |          |                             |
| 12/3/2018                      | GURO: Edward & Marianne G                           | uro          |                |                        |           | \$950.00           |          | Receipt on deposit slip     |
| 12/3/2018                      | ROD: Jerry and Karyl Rodrigu                        | вz           |                |                        |           | \$980.00 🗙 🖣       | 4        |                             |
| 12/18/2018                     | ROSEMAN: Rita Roseman                               |              |                |                        |           | \$1,405.00 🗙       |          |                             |
| 12/19/2018                     | Cash: GURO: Edward & Maria                          | nne Guro     |                |                        |           | \$25.00            |          |                             |
| 1/5/2019                       | SPOTZ: Robert Spotz                                 |              |                |                        |           | \$400.00           | ¢.       | Receipt NOT on deposit slip |
| Sort By Date                   | O Sort by Amount                                    |              |                |                        |           | 5 Marke            | ed       |                             |
| <u>1</u> . All <u>2</u> . Mark | ed <u>(3</u> . Unmarked <u>(4</u> . Stale <u>(5</u> | .Cash /      |                |                        |           |                    |          |                             |

5. Find the checkbox "Disable Marking When Row Clicked" - click to unmark. This will allow you to mark and unmark the receipts listed.

| Deposit Slip          |                         |                         |                |                      |                     |                   | $\times$ |
|-----------------------|-------------------------|-------------------------|----------------|----------------------|---------------------|-------------------|----------|
| Deposit <u>D</u> ate  | 12/18/2018 🗾 🗆          | Sho <u>w</u> All Undepo | sited Receipts | Tota                 | al Marked           | \$4,500.00        |          |
| <u>B</u> ank          | CHECKING: Bank Account  | Checking                | ۶ 🕞            | Tota                 | al Deposit          | \$4,500.00        |          |
| <u>T</u> otal Deposit | \$4,500.00              |                         |                | DIF                  | FERENCE             | \$0.00            |          |
| <u>M</u> emo          |                         |                         |                | Mar <u>k</u> A       | All                 | Start Over        |          |
| Comme <u>n</u> t      |                         |                         | ^              | Void and             | <u>R</u> eplace Hig | ghlighted Receipt |          |
|                       |                         |                         |                | <u>E</u> d           | it Highlighte       | ed Receipt        |          |
|                       |                         |                         | $\sim$         | 🗙 Dis <u>a</u> ble M | arking Whe          | n Row Clicked 🧲   |          |
| Date D                | escription              | Memo                    |                | Amount               | Mark                |                   |          |
| 12/3/2018             | BRUNO: Joseph P. Brun   | 0                       |                |                      |                     | \$1,140.00 🗙      |          |
| 12/3/2018             | GURO: Edward & Mariar   | ine Guro                |                |                      |                     | \$950.00          | 1-       |
| 12/3/2018             | ROD: Jerry and Karyl Ro | driguez                 |                |                      |                     | \$980.00          |          |
| 12/18/2018            | ROSEMAN: Rita Rosem     | an                      |                |                      |                     | \$1,405.00        |          |
| 12/19/2018            | Cash: GURO: Edward &    | Marianne Guro           |                |                      |                     | \$25.00           |          |
| 1/5/2019              | SPOTZ: Robert Spotz     |                         |                |                      |                     | \$400.00          | •        |
| Sort By Date          | C Sort by Amount        |                         |                |                      |                     | 5 Marke           | ed       |
| 1 All 2 Mark          | ed 🔏 Unmarked 🔏 Sta     | le (5. Cash /           |                |                      |                     |                   |          |

The PROMAS Landlord Software Center • 703-255-1400 • www.promas.com

6. Mark or unmark the checkbox next to the receipt you need to add or remove from the deposit. This may put an amount in the Difference box.

| Deposit Slip            |                                                      |                   |                |                    |                    |                    | $\times$ |
|-------------------------|------------------------------------------------------|-------------------|----------------|--------------------|--------------------|--------------------|----------|
| Deposit <u>D</u> ate    | 12/18/2018 🗾 🗌 Sho                                   | w All Undepos     | sited Receipts | Tot                | al Marked          | \$3,550.00         |          |
| <u>B</u> ank            | CHECKING: Bank Account Check                         | ing               | ۵ 🖌            | Tot                | al Deposit         | \$4,500.00         | l        |
| <u>T</u> otal Deposit   | \$4,500.00                                           |                   |                | DIF                | FERENCE            | (\$950.00)         |          |
| <u>M</u> emo            |                                                      |                   |                | Mar <u>k</u> /     | All                | Start Over         |          |
| Comme <u>n</u> t        |                                                      |                   | ^              | Void and           | <u>R</u> eplace Hi | ighlighted Receipt |          |
|                         |                                                      |                   |                | Ed                 | lit Highlight      | ed Receipt         |          |
|                         |                                                      |                   | $\sim$         | Dis <u>a</u> ble M | larking Wh         | en Row Clicked     |          |
| Date De                 | escription                                           | Memo              |                | Amount             | Mark               |                    | -        |
| 12/3/2018               | BRUNO: Joseph P. Bruno                               |                   |                |                    |                    | \$1,140.00         |          |
| 12/3/2018               | GURO: Edward & Marianne G                            | uro               |                |                    |                    | \$950.00           | Ē.       |
| 12/3/2018               | ROD: Jerry and Karyl Rodrigu                         | ez                |                |                    |                    | \$980.00           |          |
| 12/18/2018              | ROSEMAN: Rita Roseman                                |                   |                |                    |                    | \$1,405.00         |          |
| 12/19/2018              | Cash: GURO: Edward & Maria                           | anne Guro         |                |                    |                    | \$25.00            |          |
| 1/5/2019                | SPOTZ: Robert Spotz                                  |                   |                |                    |                    | \$400.00           | -        |
| Sort By Date            | C Sort by Amount                                     |                   |                |                    |                    | 4 Marke            | d        |
| <u>1. All (2. Marke</u> | ed <u>(,3</u> . Unmarked <u>(,4</u> . Stale <u>)</u> | <u>5</u> . Cash / |                |                    |                    |                    |          |

- 7. Double click in the Total Marked box. That will change the amount in the Total Deposit and remove the amount from the Difference field.
- 8. Click <Post>.

| Deposit Slip                    |                                                    |                      |               |                    |                   |                     | $\times$ |
|---------------------------------|----------------------------------------------------|----------------------|---------------|--------------------|-------------------|---------------------|----------|
| Deposit <u>D</u> ate            | 12/18/2018 🗾 🗌 Sho                                 | <u>w</u> All Undepos | ited Receipts | Tot                | al Marked         | 3550.00             |          |
| <u>B</u> ank                    | CHECKING: Bank Account Check                       | ing                  | > 🕞           | Tot                | al Deposit        | \$3,550.0           | 00       |
| <u>T</u> otal Deposit           | \$3,550.00                                         |                      |               | DIF                | FERENCE           | \$0.0               | 00       |
| <u>M</u> emo                    |                                                    |                      |               | Mar <u>k</u> /     | All               | Start Over          |          |
| Comme <u>n</u> t                |                                                    |                      | ~             | Void and           | <u>R</u> eplace H | lighlighted Receipt |          |
|                                 |                                                    |                      |               | Ed                 | lit Highligh      | ted Receipt         |          |
|                                 |                                                    |                      | ~             | Dis <u>a</u> ble M | larking Wh        | en Row Clicked      |          |
| Date De                         | escription                                         | Memo                 |               | Amount             | Mark              |                     |          |
| 12/3/2018                       | BRUNO: Joseph P. Bruno                             |                      |               |                    |                   | \$1,140.00 🗙        |          |
| 12/3/2018                       | GURO: Edward & Marianne G                          | uro                  |               |                    |                   | \$950.00            | -        |
| 12/3/2018                       | ROD: Jerry and Karyl Rodrigu                       | ez                   |               |                    |                   | \$980.00            |          |
| 12/18/2018                      | ROSEMAN: Rita Roseman                              |                      |               |                    |                   | \$1,405.00          |          |
| 12/19/2018                      | Cash: GURO: Edward & Maria                         | nne Guro             |               |                    |                   | \$25.00             |          |
| 1/5/2019                        | SPOTZ: Robert Spotz                                |                      |               |                    |                   | \$400.00            | •        |
| Sort By Date                    | C Sort by Amount                                   |                      |               |                    |                   | 4 Mar               | ked      |
| <u>1</u> . All <u>2</u> . Marke | ed <u>(3</u> . Unmarked <u>(4</u> . Stale <u>(</u> | i.Cash               |               |                    |                   |                     |          |

The PROMAS Landlord Software Center • 703-255-1400 • www.promas.com